## 国土地理院数値標高モデルインポータの使用方法

本プログラムは国土地理院様の基盤地図情報の数値標高モデルを ENVI ヘインポート する拡張機能です。数値標高モデルの 5m メッシュの 5A(レーザー測量)と 10m メッシ ュの 10B(地形図の等高線)に対応しています。データが格納されているフォルダを指 定し、出力先とルート名を設定することでデータをモザイクして出力します。出力デ ータ形式は GeoTIFF 形式です。

基盤地図情報 URL:

https://fgd.gsi.go.jp/download/menu.php

【注意】

本プログラムは独自に開発した無料の拡張機能となるため、正式サポート対象外のプログラムとなります。開発バージョンは ENVI5.7 です。

## プログラムの設定方法

「GSI\_DEM\_Import.sav」というファイルが提供されますので、このファイルを ENVI インストールフォルダの「Extentions」ディレクトリに保存してください。デフォル トの ENVI インストールフォルダは、以下となります。

※xx はバージョンを表しています。

C:¥Program Files¥Harris¥ENVIxx¥extensions

ENVI を起動すると、ツールボックスの「Extensions」に「GSI\_DEM\_Import」という ツールが追加されていれば、設定完了です。

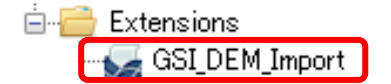

## 使用方法

- ダウンロードした数値標高モデルのフォルダを解凍し、インポートする XML 形式 のファイルを同じフォルダへ入れてください。対象ファイルを検索し処理を実施 するため、他拡張子のファイルがあっても正しく動作します。
- 2. ENVI ツールボックス → 「GSI\_DEM\_Import」をダブルクリックしてツールを起動します。
- 3. パラメータ選択 UI が起動します。実行に必要な項目を設定し、OK ボタンを押下 してツールを実行してください。

| SI DEM Importer         |           |          | ×    |
|-------------------------|-----------|----------|------|
| Input Directory         |           |          |      |
| Root Name<br>(aptional) |           |          |      |
| geodetic system         | JGD2011 ~ |          |      |
| 0                       |           | ▼ OK Car | ncel |

| パラメータ名           | 。<br>説明<br>                                                                           |
|------------------|---------------------------------------------------------------------------------------|
| Input Directory  | インポートする XML 形式のファイルを配置したフォル<br>ダを指定します。                                               |
| Output Directory | 結果の出力先フォルダを指定します。                                                                     |
| Root Name        | 出力ファイルのルート名を設定します。未設定の場合に<br>は、自動的に「out」という値が設定されます。                                  |
| Geodetic system  | 測地系として、JGD2011 または JGD2000 を選択するこ<br>とができます。数値標高モデルをダウンロードした時期<br>に応じて適当なものを選択してください。 |

- OK ボタンを押下すると、ツールが実行されます。最終結果は、読み込まれた数値 標高モデルが 5m メッシュの場合には「ルート名\_5m.tif」、10m メッシュの場合 には「ルート名\_10m.tif」のようになります。
- 5. 処理が終了すると、以下のダイアログが表示され、OK をクリックすると出力ファ イルが ENVI のインターフェースに表示されます。

| gsidem importer         |  |
|-------------------------|--|
| completed gsidem import |  |
| ОК                      |  |

本インポータでは数値標高モデルの値をそのままインポートしますので、海水面の標高値は国土地理院様が設定している「-9999.0」です。ENVI でカーソルバリューを確認すると No Data という表示になりますが、これは出力時に Data Ignore Value へ「-9999.0」を設定しているためです。

なお、出力先ディレクトリ配下に ENVITemp からはじまるフォルダが作成されて おり、読み込まれた個々の XML ファイルに対応する中間生成物(ENVI 形式のファ イル)はすべてそこに出力されています。不要な場合には、こちらは処理後に削除 してください。

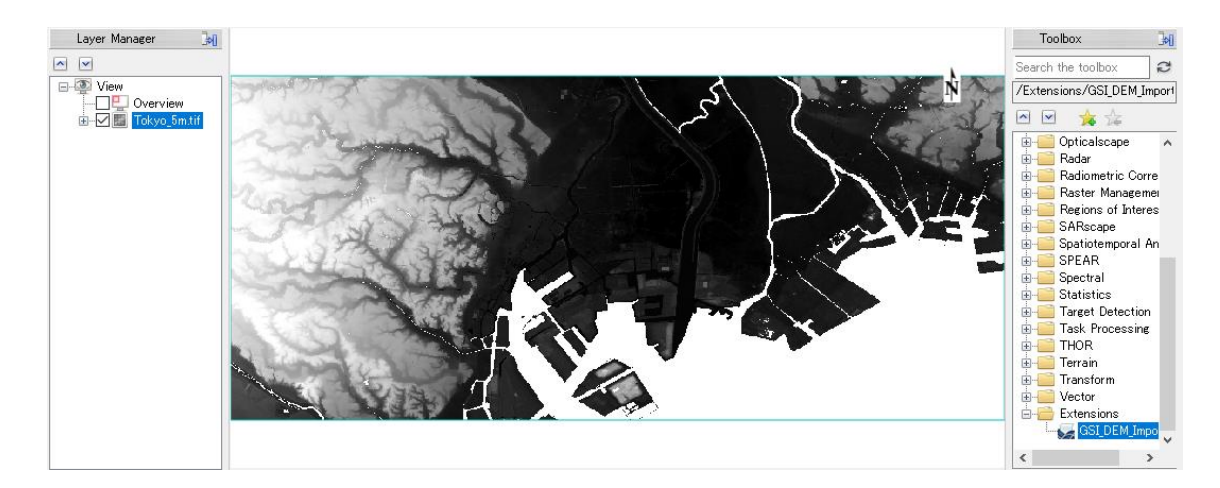

## 連絡先

NV5 Geospatial 株式会社 技術サポート: support\_jp@NV5.com